## 兆豐金融卡雲支付申請作業流程說明

- 一、 申請資格
  - (一)為本行既有「活期性存款」、「數位存款」(開立第三類數位存款以本行信用卡驗證身分者除外),且已持有實體金融卡之帳戶之客戶。
     ※每一客戶可申請2張金融卡雲支付。
  - (二) 需持有具上網功能之行動裝置(依臺灣行動支付公司網站公告為主)。
  - (三) 需成功安裝由 twMP 所發行之「台灣行動支付」數位皮夾。
- 二、 安裝與申請作業流程
  - 1. 於手機下載「台灣行動支付」APP。
  - Apple 手機:於 App Store 中,搜尋「台灣行動支付」,並下載安裝。

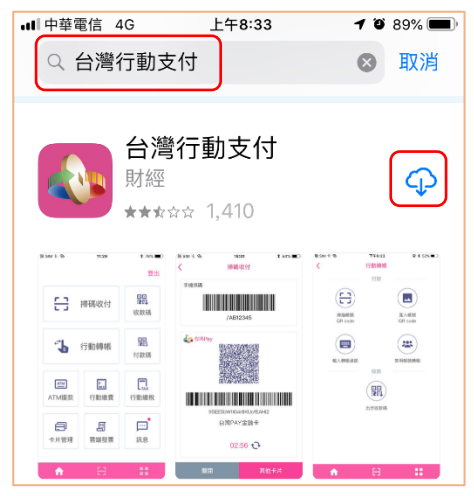

● Android 手機:於 Play 商店中,搜尋「台灣行動支付」,並下載安裝。

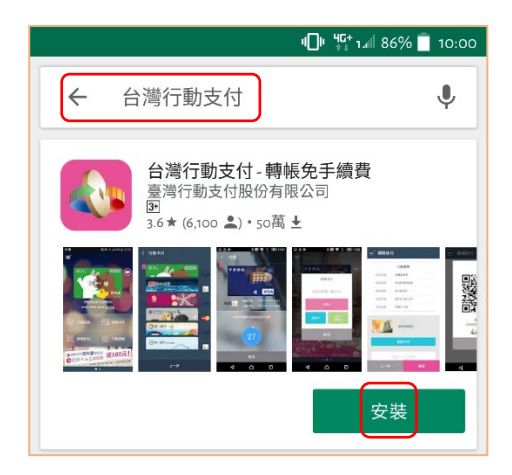

 2. 開啟「台灣行動支付」APP,並完成首次註冊流程。
 ※註冊手機門號須與留存於本行之手機號碼一致。
 (1) 設定會員帳號(註冊成功後無法修 (2) 輸入簡訊驗證碼。 改),輸入註冊手機門號及設定「台灣

行動支付」APP 密碼。

| く 註冊                                             |   |
|--------------------------------------------------|---|
| ▲ 會員帳號<br>限英數混合(不限大小寫),請勿使用身分證字號,鏈講避免使用<br>身分資料。 |   |
| ■ 用戶名稱                                           |   |
| ● 手機門號(收取驗證碼)                                    |   |
| 🖌 電子信箱 (收取重要通知)                                  |   |
| € 設定密碼(6-8位數字)                                   |   |
| ● 再次輸入密碼                                         |   |
| 生物辨識                                             | ) |
| 我同意台灣行動支付公司服務條款                                  |   |
| 下一步                                              |   |
|                                                  |   |

(3) 完成註冊後驗證電子信箱。

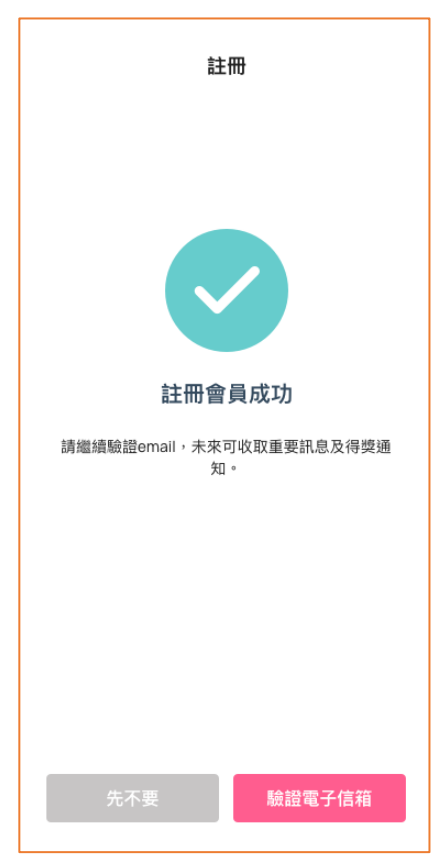

| く 註冊驗證                                                         |
|----------------------------------------------------------------|
| <b>驗證碼已傳送至 09</b><br>若未收到簡訊,請確認手機鬥號輸入正確,及是否安裝<br>過濾簡訊/鬥號之應用程式。 |
| 請輸入簡訊驗證碼                                                       |
| 本驗證碼發送上限10次,目前已發送1次<br>重新發送驗證碼 04:55                           |
| 驗證                                                             |
|                                                                |

## (4) 輸入驗證碼。

| 驗證碼已傳送至<br>rose00@twmp.com 若未收到信件,請檢查垃圾信件匣、促銷信件匣或<br>搜尋「台灣行動支付」。 請輸入驗證碼 本驗證碼發送上限10次,目前已發送1次 重新發送驗證碼 04:55          |
|----------------------------------------------------------------------------------------------------|
| <b>rOSEUU@twmp.com</b><br>若未收到信件,請檢查垃圾信件匣、促銷信件匣或び<br>搜尋「台灣行動支付」。<br>請輸入驗證碼<br>本驗證碼發送上限10次,目前已發送1次<br>重新發送驗證碼 04:55 |
| 請輸入驗證碼<br>本驗證碼發送上限10次,目前已發送1次<br>重新發送驗證碼 04:55                                                                     |
| 本驗證碼發送上限10次,目前已發送1次<br>重新發送驗證碼 04:55                                                                               |
|                                                                                                    |
|                                                                                                    |
|                                                                                                    |
|                                                                                                    |

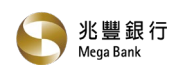

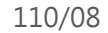

(5) 電子信箱驗證成功。

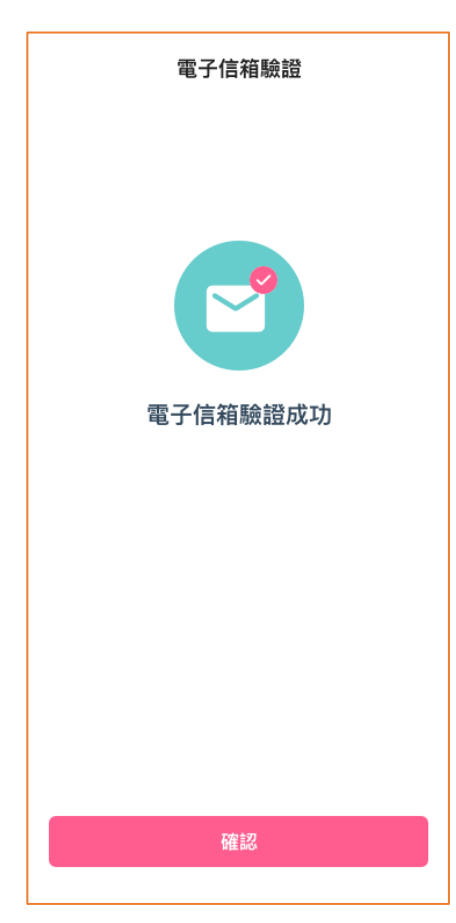

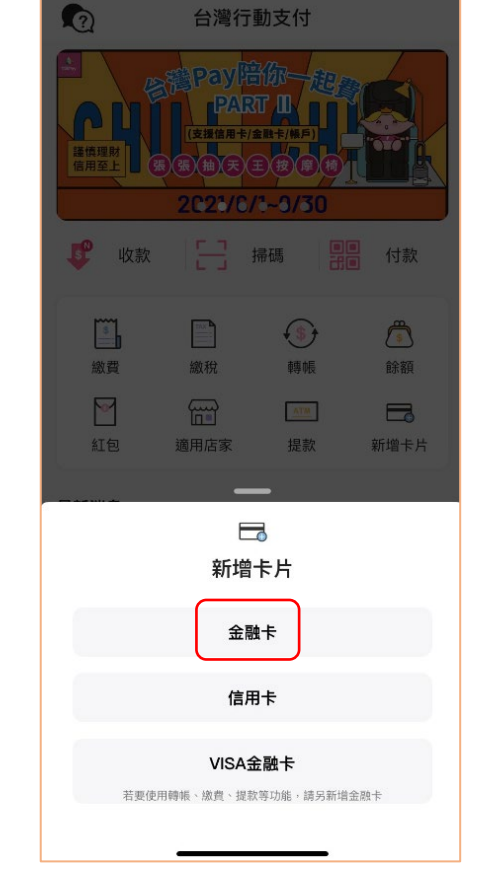

(2) 選擇" 金融卡"。

開始新增「金融卡」。
 (1) 點選"新增卡片"。

台灣行動支付

收付零接觸 手機鬥號轉帳 防疫最安心

门號轉 码上收 110.6.1~8.31

**(\$)** 

轉帳

ATM

提款

手機鬥號轉帳 | 防疫最安

門號轉 陽上收 110.6.1-8.

作伙抽大獎

· 100 # #2288####

P

卡片管理

作伙抽大獎

TAX

繳稅

適用店家

全部 銀行優惠 紅包 購物 美食

收付零接触

B. C.

7 5

٦

餘額

新增卡片

育樂

5, 7, 0

-

/06/01~2021/08/31

我的資訊

2

CONTRACTOR - 121

ineren ana

-

繳費

~

紅包

最新消息

全动卡

A

首頁

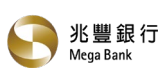

(3) 銀行選擇 017 兆豐, 並輸入存款帳

號。

| <         | 新增金融卡    |           |
|-----------|----------|-----------|
| 3017 兆豐   | 國際商業銀行   | •         |
| 11 位數字    |          |           |
|           | 下一步      |           |
| 1         | 2<br>ABC | 3<br>Def  |
| 4 вні     | 5<br>JKL | 6<br>мно  |
| 7<br>PORS | 8<br>TUV | 9<br>wxyz |
|           | 0        | $\otimes$ |
|           |          |           |
| (5) 請輸>   | 入4位「簡    | 育訊驗證碼     |

| (5) 請輸入4位 | 「簡訊驗證碼」。 |
|-----------|----------|
|-----------|----------|

| <                            | 金融卡身份驗證                   |
|------------------------------|---------------------------|
| 兆豐國際<br>09 <sup>001111</sup> | 商業銀行 已發送驗證碼至              |
| 若未收到簡訊<br>之應用程式。             | ,請確認手機鬥號輸入正確,及是否安裝過滤簡訊/鬥號 |
| 請輸入驗                         | 證碼                        |
| 若輸入錯誤さ                       | <b>、</b> 數上限,請依發卡機構指示操作   |
| 重新發送驗證                       | 翻 04:58                   |
|                              |                           |
|                              |                           |
|                              |                           |
|                              |                           |
|                              |                           |
|                              | 下一步                       |
|                              |                           |

| <                          | 金融卡身份驗證                                                                                                    |                           |
|----------------------------|----------------------------------------------------------------------------------------------------|---------------------------|
|                            | 兆豐國際商業銀行<br>兆豐銀行金融卡雲支付2                                                                                                    |                           |
| 持卡人身分證<br>(例如: A123456789) | ?字號(英文字大寫)                                                                                                    |                           |
| 持卡人西元出                     | 当生年月日                                                                                                    |                           |
| (格式為YYYYMMDD)<br>留存於發卡行    | ,例:1995年1月3日,請輸入19950103)<br>                                                                                                    |                           |
|                            |                                                                                                    |                           |
| 推廣人員代碼                     | [(非必填)                                                                                                    |                           |
| ○ 我已閱讀並                    | 同意使用條款                                                                                                    |                           |
|                            | 下一步                                                                                                    |                           |
|                            | ·                                                                                                    |                           |
| (6) 請按                     | 安下載卡片。                                                                                                    |                           |
| (i)                        | 卡片管理                                                                                                    | 編輯                        |
| 點我看銀行卡                     | ·片適用交易說明                                                                                                    | <b>&gt;</b><br>預設         |
| Ogganne d                  | 兆豐銀行金融卡雲支付                                                                                                    |                           |
|                            | 餘額查詢                                                                                                    | 交易限額                      |
|                            | ▲ 3<br>1<br>1<br>1<br>1<br>1<br>1<br>1<br>1<br>1<br>1<br>1<br>1<br>1                                                                                                    | 交易限額                      |
|                            | <ul> <li>         終額查詢         <ul> <li>兆豐o秒刷鈦金卡</li></ul></li></ul>                                                                                                    | 交易限額<br>交易限額              |
|                            | 此間o秒刷鈦金卡         ●         ●         ●         ●         ●         ●         ●         ●         ●         ●         ●         ●         ●         ●         ●         ●         ●         ●         ●         ●         ●         ●         ●         ●         ●         ●         ●         ●         ●         ●         ●         ●         ●         ●         ●         ●         ●         ●         ●         ●         ●         ●         ●         ●         ●         ●         ●         ●         ●         ●         ●         ● | 交易限額 交易限額 下載卡片            |
|                            | · ・ ・ ・ ・ ・ ・ ・ ・ ・ ・ ・ ・ ・ ・ ・                                                                                                    | 交易限額<br>交易限額<br>下載卡片<br>+ |

(4) 輸入個人基本資料。

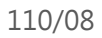

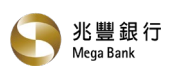

(7) 請輸入簡訊傳送的「下載驗證碼」。 (8) 請設定金融卡密碼。

| < 下載卡片                                                                                                    |
|----------------------------------------------------------------------------------------------------|
| 兆豐國際商業銀行 已發送簡訊驗證                                                                                                    |
| ページー 兆豐銀行金融卡雲支付2     ページー    ページー    パージョン    ページー    パージョン    パージョン    パージョン    パージー    パージョン    パージー    パージー    パージー    パージー    パージョン    パージョン    パージョン    パージョン    パージョン    パージョン    パージョン    パージョン    パージョン    パージー    パージー    パージョン    パージョン    パージョン    パージョン    パージョン    パージョン    パージョン    パージョン    パージ    パージョン    パージョン    パング    パージョン    パージョン    パージョン    パージョン    パージョン    パージョン    パージョン    パージョン    パージョン    パージョン    パージョン    パージョン    パージョン    パージョン    パージョン    パージョン     パージョン     パージョン    パージョン    パージョン    パージョン     パージョン     パージョン     パージョン     パージョン     パーシー     パーシー     パーション     パーシー     パーション     パー     パーション     パー     パーシー     パー・ |
| 驗證碼有效期限為30天,若未收到簡訊,請確認手機鬥號輸入正確,<br>及是否安裝過濾簡訊/鬥號之應用程式。                                                                                                    |
| 請輸入簡訊驗證碼                                                                                                    |
|                                                                                                    |
|                                                                                                    |
|                                                                                                    |
|                                                                                                    |
|                                                                                                    |
|                                                                                                    |
| 確認                                                                                                    |
|                                                                                                    |

| < 卡片密碼設定                                      |
|-----------------------------------------------|
| ● 北歐部 (1) (1) (1) (1) (1) (1) (1) (1) (1) (1) |
| 設定密碼<br>2位数学                                  |
| 再次確認密碼<br>請翰人6-12位数字                          |
|                                               |
|                                               |
|                                               |
|                                               |
| 確認                                            |
|                                               |

(9) 金融卡下載成功。

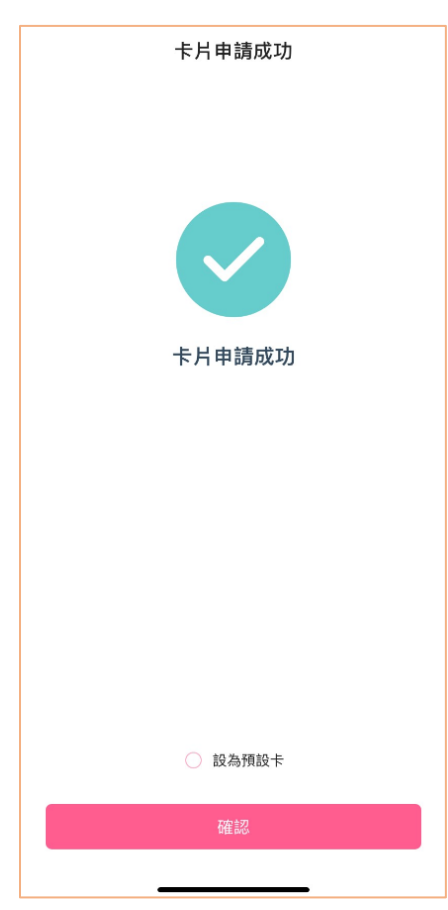